# Exclusão de Promoção - Inteligência Subway

• Como excluir promoção no sistema Inteligência Subway?

Se for necessário liberar espaço dos atalhos na tela principal do sistema de vendas TacRetail3, existe a opção de excluir as promoções que não estiverem mais em vigor pelo painel de promoções. Caso aconteça também de ativar uma promoção e não aparecer os atalhos no PDV pode ter ocorrido algum problema na ativação. Utilize também essa opção de exclusão e reative novamente.

Acesse o sistema Inteligência Subway

| EMSYS<br>INTELIGÊNCIA SUBWAY | Linx                                 | X |
|------------------------------|--------------------------------------|---|
|                              | Banco de Dados   subway_    Usuário: | ¢ |
|                              | Senha:                               |   |
|                              | ☐ Alterar Senha                      |   |

Acesse o Painel de Promoção

| 1                                                      |                                                                                                    |                                                                                                    |
|--------------------------------------------------------|----------------------------------------------------------------------------------------------------|----------------------------------------------------------------------------------------------------|
| de Promoções                                           |                                                                                                    |                                                                                                    |
| es Disponíveis Promoções Ativas e Inativas 2           |                                                                                                    |                                                                                                    |
| Somente ativas                                         |                                                                                                    |                                                                                                    |
|                                                        | 1                                                                                                    |                                                                                                    |
| Nome da Promoção                                       | Versão                                                                                                    | Data Versão                                                                                                    |
| Atalhos Janela 4 - Set18                               | 2                                                                                                    | 10/09/2018                                                                                                    |
| Atalhos Janela 3 - 2018                                | 2                                                                                                    | 03/07/2018                                                                                                    |
| Promo Holiday Cookies - Atalhos                        | 2                                                                                                    | 30/11/2018                                                                                                    |
| Janela 3-2019 - Atalhos e Promoção Baratíssimo - 08-05 | 3                                                                                                    | 06/05/2019                                                                                                    |
| Atalhos Janela 5 - 07-11-18                            | 3                                                                                                    | 06/11/2018                                                                                                    |
| SPRITE                                                 | 5                                                                                                    | 22/11/2018                                                                                                    |
| Nova Bebida - CocaCola Cafe - Atalhos                  | 3                                                                                                    | 03/12/2018                                                                                                    |
| Atalhos Janela 1 - 09-01-19                            | 2                                                                                                    | 03/01/2019                                                                                                    |
| Atalhos Janela 2 - 13-03-2019                          | 3                                                                                                    | 12/03/2019                                                                                                    |
| Novo Adicional Cebola Crispy                           | 2                                                                                                    | 02/01/2019                                                                                                    |
| BOGO DAY                                               | 21                                                                                                    | 14/03/2019                                                                                                    |
| 02 Subs + Ref Excluir promoção 4                       | 2                                                                                                    | 05/06/2019                                                                                                    |
| wnload Guia Desativar Reativar                         |                                                                                                    | Relatório de Vendas                                                                                                    |
|                                                        | Je Promoções     es Disponíveis   Promoções Ativas e Inativas   2     Somente ativas   •     Nome da Promoção   •     Atalhos Janela 4 - Set18   •     Atalhos Janela 3 - 2018   •     Promo Holiday Cookies - Atalhos   Janela 3-2019 - Atalhos e Promoção Baratíssimo - 08-05     Atalhos Janela 5 - 07-11-18   SPRITE     Nova Bebida - CocaCola Cafe - Atalhos   Atalhos Janela 1 - 09-01-19     Atalhos Janela 2 - 13-03-2019   •     Novo Adicional Cebola Crispy   BOGO DAY     02 Subs + Ret   Excluir promoção   4     wnload Guia   Desativar   Reativar | Je Promoções     es Disponíveis   Promoções Ativas e Inativas   2     Somente ativas   Versão     Nome da Promoção   Versão     Atalhos Janela 4 - Set 18   2     Atalhos Janela 3 - 2018   2     Promo Holiday Cookies - Atalhos   2     Janela 3-2019 - Atalhos e Promoção Baratíssimo - 08-05   3     Atalhos Janela 5 - 07-11-18   3     SPRITE   5     Nova Bebida - CocaCola Cafe - Atalhos   3     Atalhos Janela 1 - 09-01-19   2     Atalhos Janela 2 - 13-03-2019   3     Nova Adicional Cebola Crispy   2     BOGO DAY   21     Oz Subs + Ret   Excluir promoção   4     Versão   4   2 |

Clique sobre o atalho Painel de Promoção.
Acesse a Aba Promoções Ativas e Inativas.
Selecione a promoção que deseja excluir e clique com o botão direito do mouse sobre a promoção
Clique em Excluir Promoção.

Clique em Sim

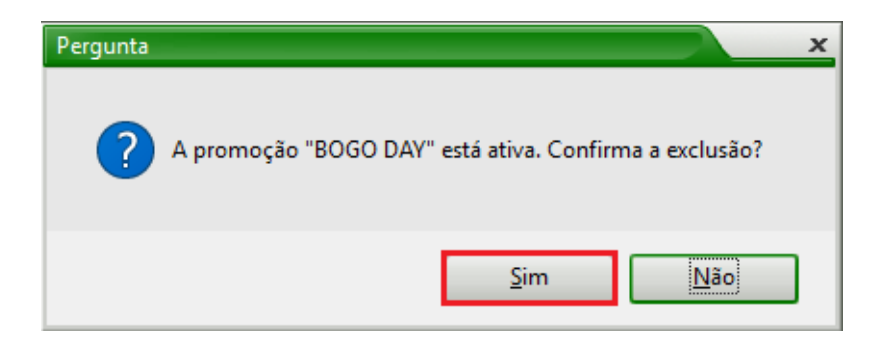

## Clique em Sim

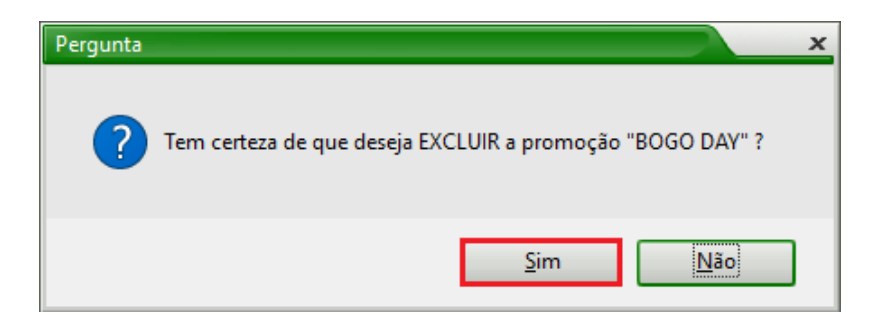

### Clique em Sim

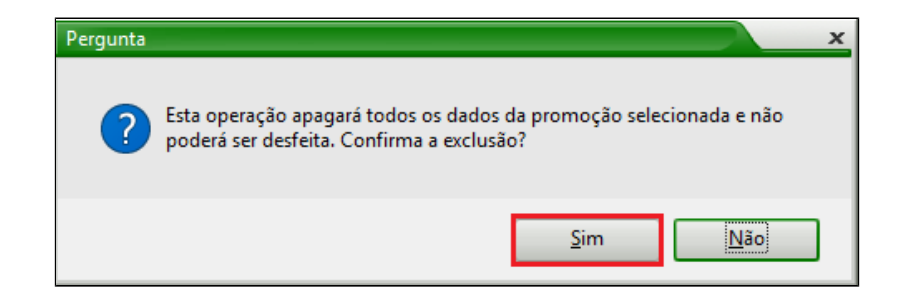

#### Clique em OK

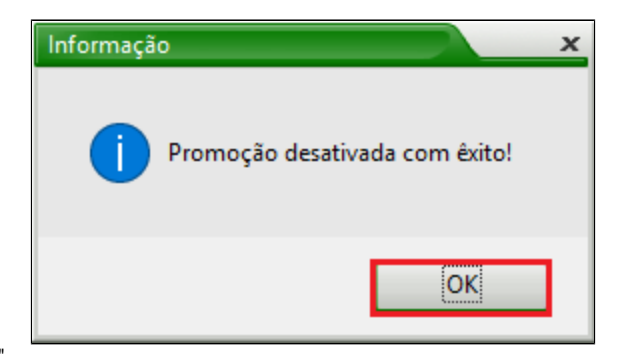

Após excluir a promoção a mesma volta para a aba "Promoções Disponíveis".

| Nome da Promoção           | Versão Data Versão  |
|----------------------------|---------------------|
| BOGO DAY                   | 21 14/03/2019       |
|                            |                     |
|                            |                     |
|                            |                     |
|                            |                     |
|                            |                     |
|                            |                     |
|                            |                     |
|                            |                     |
|                            |                     |
| licar para outras empresas | <f5> Atualizar</f5> |

## () Atenção

Após esta exclusão, não será mais possível visualizar o relatório de vendas da promoção excluída.

# Stá com alguma dúvida?

Consulte todos nossos guias na busca de nossa página principal Clicando aqui